## Crazy Linux Days 2008

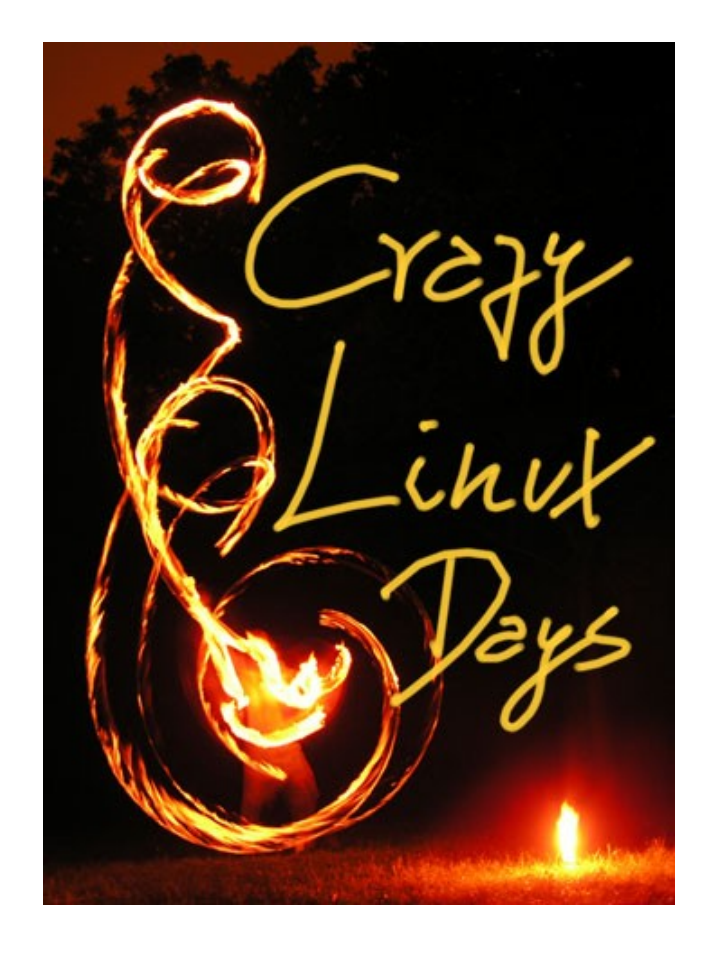

• Troubleshooting

Linux Bootprozess

- 1. Bootprozess im Überblick
- 2. MBR & Partitionstabelle
- 3. Grub Bootloader
- 4. Init Alternativen
- 5. Kernel & Kernelmodule

## Bootprozessdauer

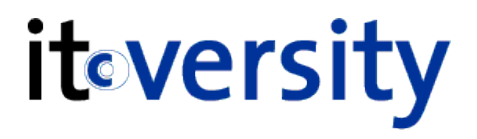

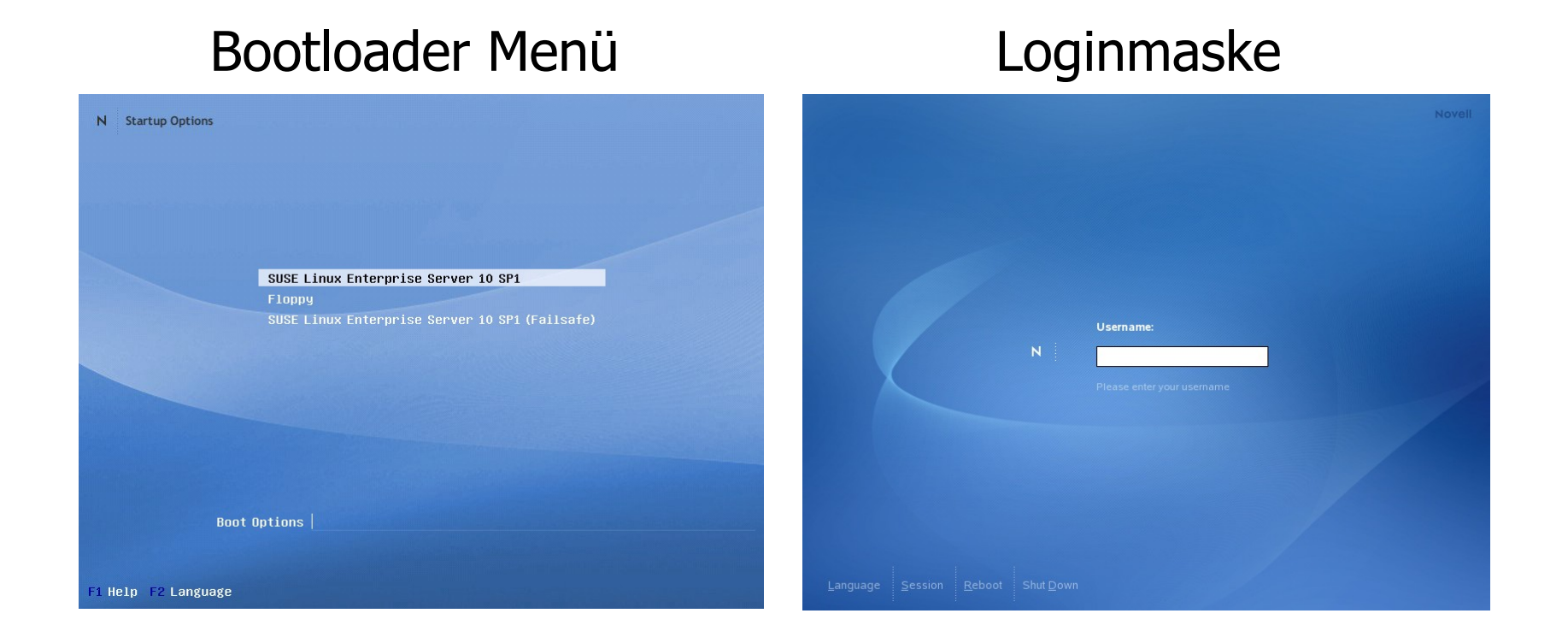

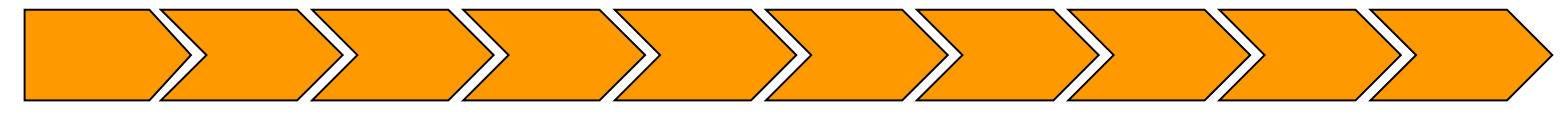

28 sek. - 55 sek.

## Boot Prozess im Überblick iteversity

• Wie sieht der Bootprozess im Überblick aus?

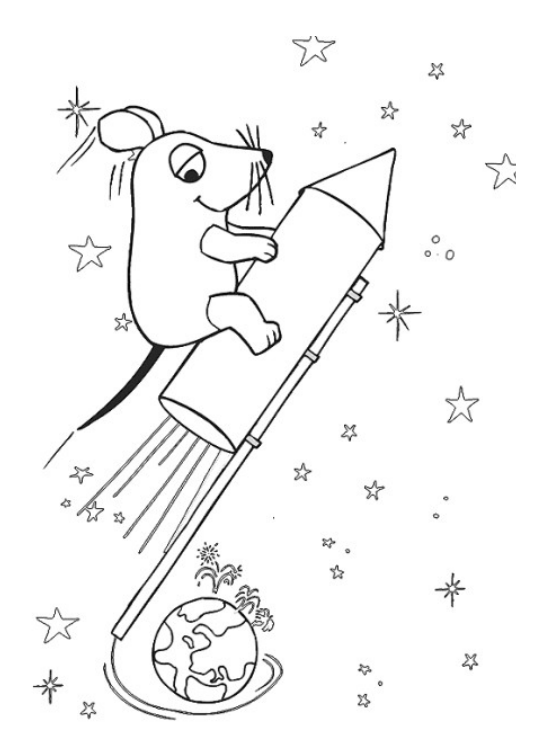

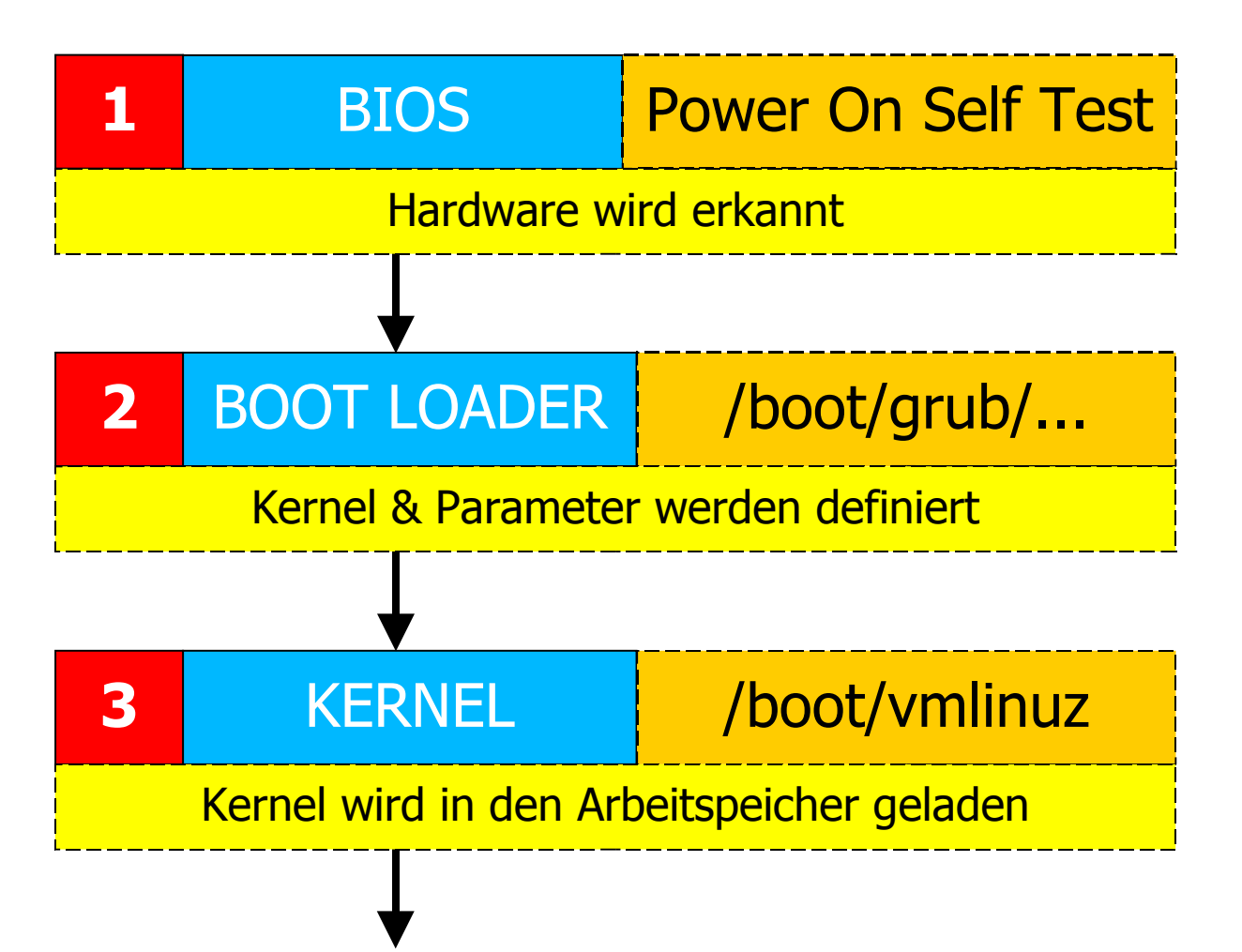

## Boot Prozess - Schritt 2

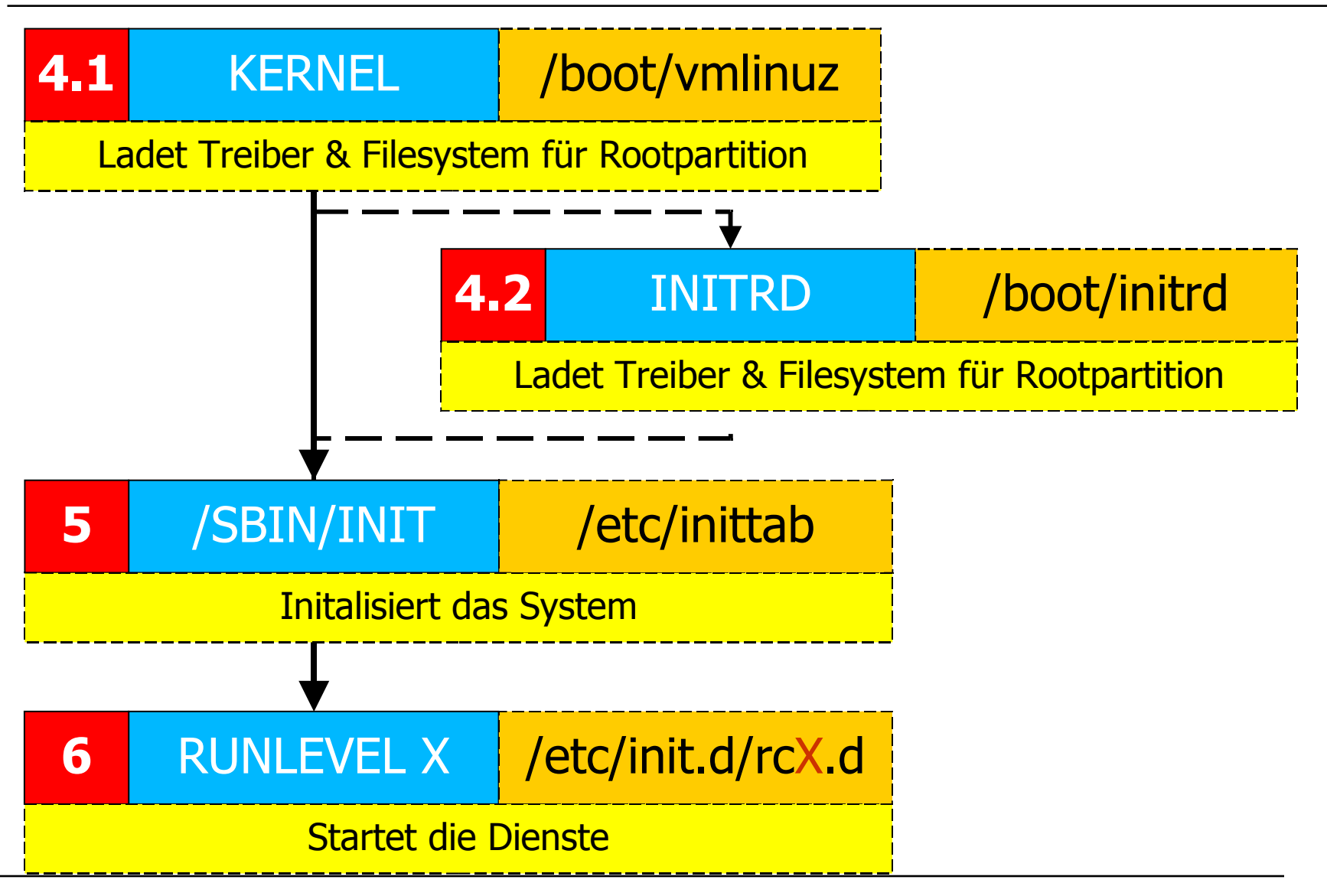

## **INIT & Runlevel**

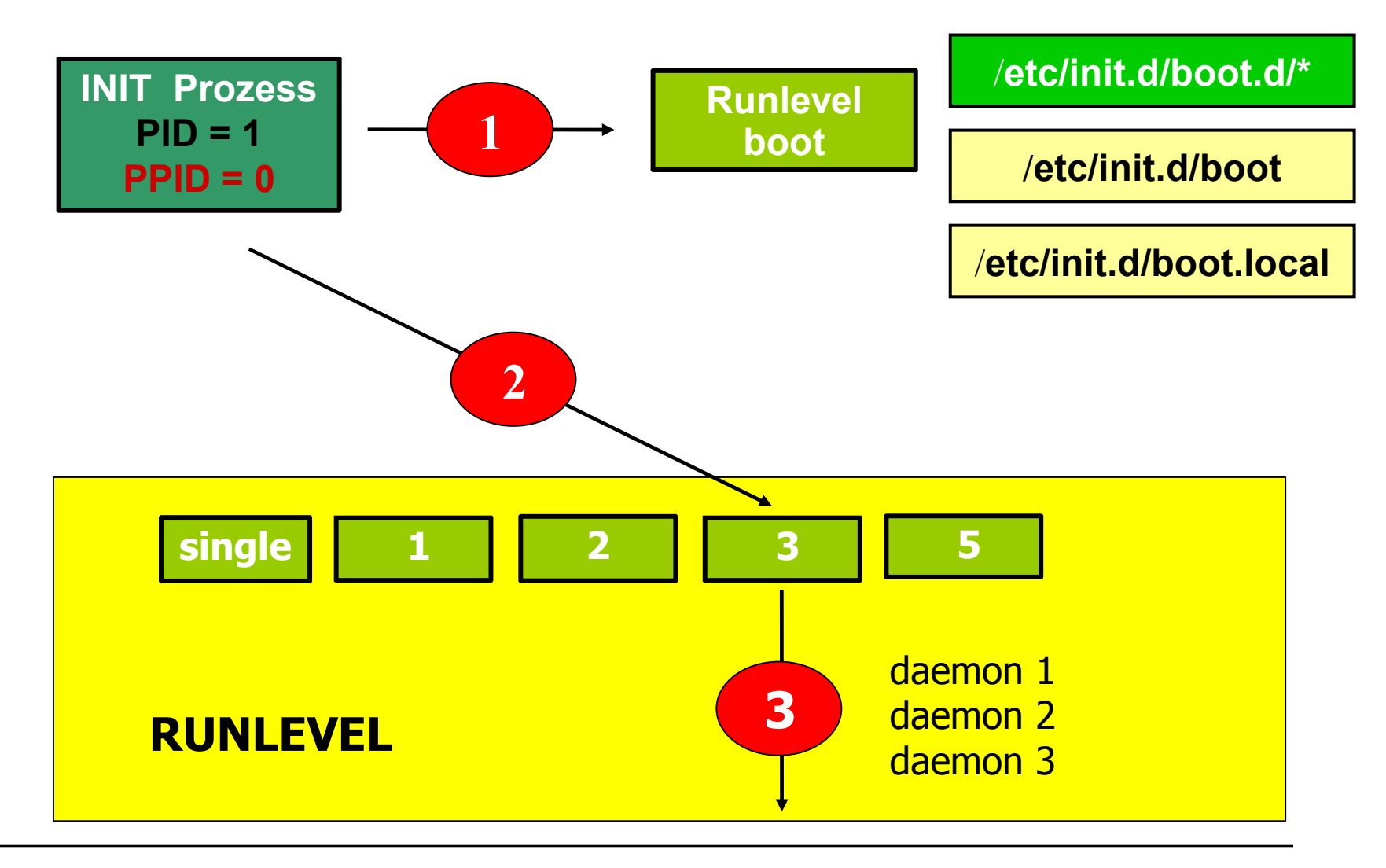

## Power On Self Test

• Der POST lässt sich in einzelne Schritte einteilen:

- Überprüfung der Funktionsfähigkeit der CPU
- Überprüfung der CPU-nahen Bausteine
- Überprüfung des CMOS-RAM (Prüfsummen-Bildung)
- Überprüfung des CPU-nahen Cache-Speichers
- Überprüfung der ersten 64 Kilobyte des Arbeitsspeichers
- Überprüfung des Grafik-Speichers und der Grafik-Ausgabe-Hardware
- Auswahl des Boot Gerätes

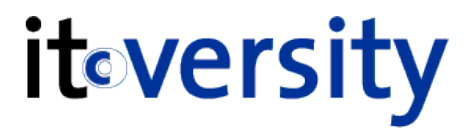

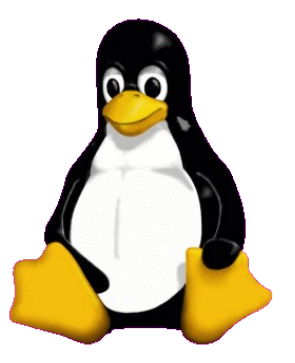

# Master Boot Record

Master Boot Record (MBR) it versity

#### Details zum MBR

#### ist der erste Sektor auf der Festplatte

#### Disk 0, Head 0, Sector 1

512 Byte gross

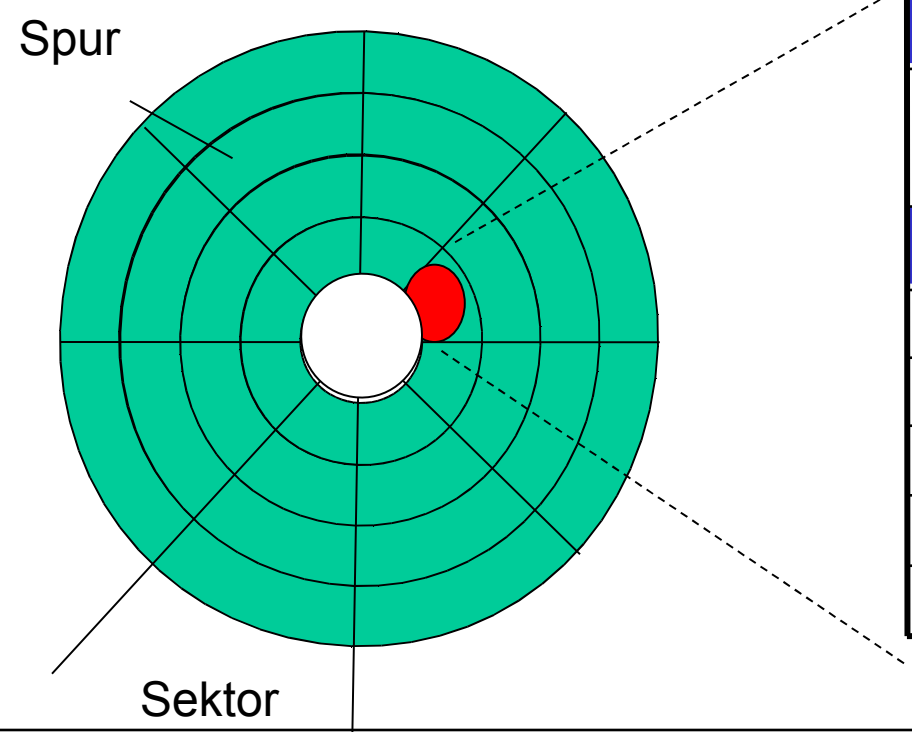

#### MASTER BOOT CODE

**GRUB Bootloader STAGE 1** 

#### PARTITION TABLE

| Partition Nr. | Start | Ende |  |
|---------------|-------|------|--|
| 1             | 1     | 190  |  |
| 2             | 191   | 227  |  |
| 3             | 228   | 405  |  |
| 4             | 406   | 903  |  |

## 4 Partitionen

| • 1 |    | •  |       |
|-----|----|----|-------|
|     | 10 | rc |       |
|     |    |    | I L Y |
|     |    |    |       |

|     | 0 | 1   | 2  | 3   | 4 | 5 | 6 | 7 | 8 | 9 | А | В | С | D | E  | F  |
|-----|---|-----|----|-----|---|---|---|---|---|---|---|---|---|---|----|----|
|     |   | ••• |    | ••• |   |   |   |   |   |   |   |   |   |   |    |    |
| 1B0 |   |     |    |     |   |   |   |   |   |   |   |   |   |   |    |    |
| 1C0 |   |     | 83 |     |   |   |   |   |   |   |   |   |   |   |    |    |
| 1D0 |   |     | 83 |     |   |   |   |   |   |   |   |   |   |   |    |    |
| 1E0 |   |     | 8E |     |   |   |   |   |   |   |   |   |   |   |    |    |
| 1F0 |   |     | 82 |     |   |   |   |   |   |   |   |   |   |   | 55 | AA |

| 1. Partition | 0x1BE - 0x1CD | 3. Partition | 0x1DE - 0x1ED |
|--------------|---------------|--------------|---------------|
| 2. Partition | 0x1CE - 0x1DD | 4. Partition | 0x1EE - 0x1FD |

#### © 2008 by it-versity - Ziegler und Partner

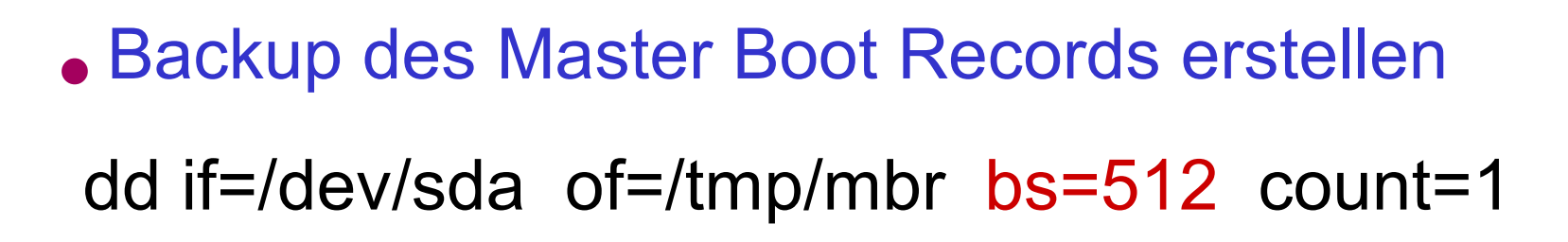

- Sichert den Bootcode (1-446 Byte)
- Sichert die prim. & erweiterte Partition (447-512)
- Sichert KEINE logischen Laufwerke!!!

Sichern aller Partitionsdaten

sfdisk -d /dev/hda > hda.out

- Sichert die prim. & erweiterte Partition
- Sichert alle logischen Laufwerke
- Sichert keinen Bootloader Code
- Wiederherstellen des MBR & Partitionsdaten sfdisk /dev/hda < hda.out</li>

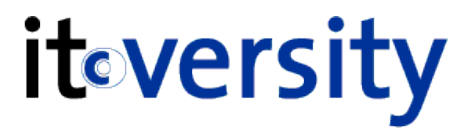

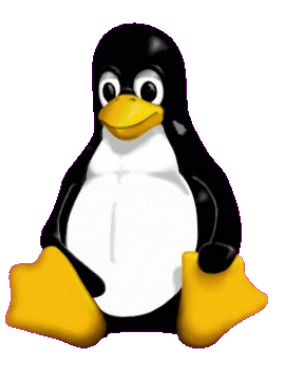

# GRUB Bootloader

### Bootloader

Aufgabe eines Bootloaders

- Verschiedenste OS zu starten
- Kernel mit Parametern starten
  - Kernelfunktionen
  - Hardware Einstellungen
  - Runlevel
- Bootloader Arten
  - LILO

#### GRUB

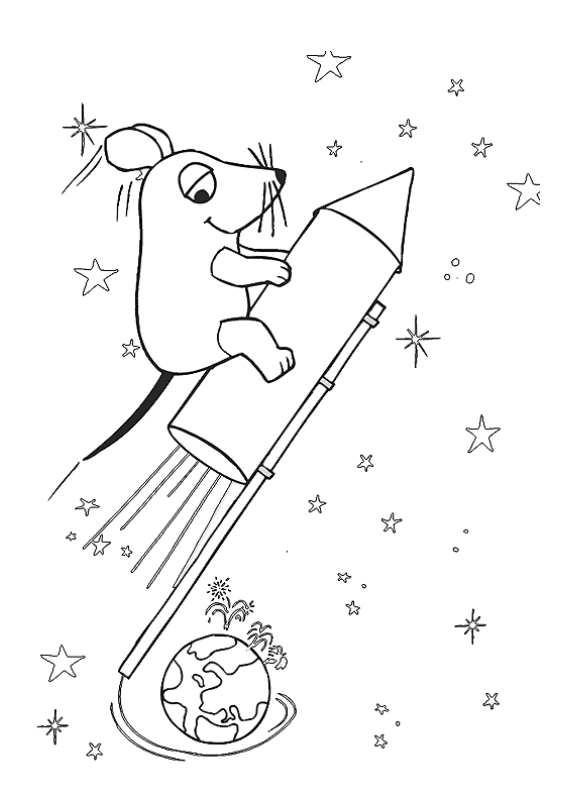

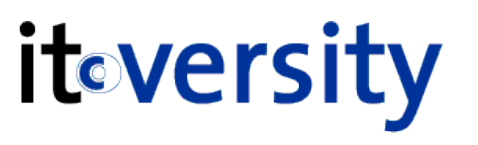

Welcher Boot Loader wird verwendet?

/etc/sysconfig/bootloader

LOADER\_TYPE="grub"

GRUB Konfigurationsdateien
 /boot/grub/menu.lst
 /etc/grub

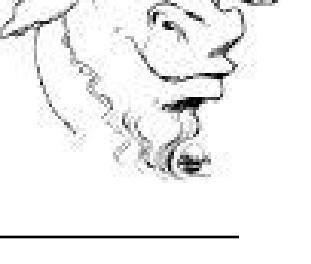

## GRUB

iteversity

#### • Aufbau von GRUB

 GRUB ist modular aufgebaut da der MBR in der Größe sehr beschränkt ist

stage1...primäre Bootloaderstage1.5...Brücke zwischen stage 1 & 2stage2...sekundäre Bootloader

#### • GRUB Stage 1

- liest nun Stage 1.5 oder 2 aus einer beliebigen Partition aus, wobei die genaue Position in einer Map-Datei steht. (kein Dateisystemtreiber)
- kann existieren im mbr, cdrom, floppy, usb
- Größe beschränkt auf max 446 bytes

Eine Kopie von Stage 1 liegt unter /boot/grub/stage1 damit können auch andere Bootgeräte erzeugt werden

## **GRUB** Startprozess

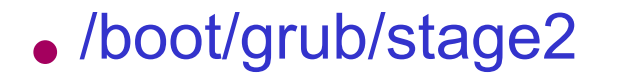

- enthält nun die Dateisystemtreiber sowie die eigentliche Shell, den Code f
  ür das Men
  ü und den Loader f
  ür den Kernel.
- Nach dem Laden dieser Datei wird die Konfigurationsdatei /boot/ grub/menu.lst eingelesen
- Der Benutzer kann nun in der Konsole das zu bootende Betriebssystem aus einem Menü auswählen oder Befehle in den GRUB-Shell eingeben.
- Dieser Teil ist der eigentliche Bootloader, von welchem aus der Kernel oder ein Bootblock innerhalb einer Partition geladen wird.

#### • Stage 1.5

- Diese Lösung hatte immer noch den Nachteil, dass der Bootloader nach Verschieben oder Ändern von Stage 2 nicht mehr bootfähig war.
- Deswegen wurde zwischen Stage 1 und 2 eine Zwischenstufe, Stage 1.5, eingeführt welcher zwischen dem MBR und den ersten Datenblöcken der ersten Partition liegt
- Stage 1.5 bietet genau eine Fähigkeit nämlich das Dateisytem des /boot Verzeichnisses zu lesen.

| e2fs_stage1_5 | iso9660_stage1_5 | reiserfs_stage1_5 |
|---------------|------------------|-------------------|
| fat_stage1_5  | jfs_stage1_5     | ufs2_stage1_5     |
| xfs_stage1_5  | minix_stage1_5   | vstafs_stage1_5   |

#### • Zur Zeit gibt es Stage 1.5 für die Dateisysteme

- FAT, Minix, Ext2, JFS, ReiserFS sowie XFS.
- Unterstützung für Reiser4 gibt es in einem Extra-Patch.

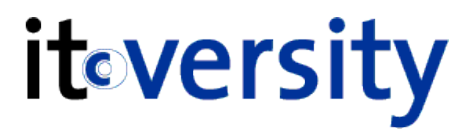

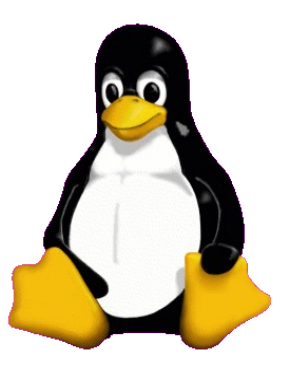

# Konfigurationsdatei

## Grub Konfigurationsdatei

```
• Grub Konfigurationsdatei
```

- /boot/grub/menu.lst ...SUSE
- /boot/grub/grub.conf ...RedHat

```
default 0
timeout 8
title linux
kernel (hd0,0) /boot/vmlinuz root=/dev/hda1
initrd (hd0,0) /boot/initrd
```

## Grub Konfigurationsdatei

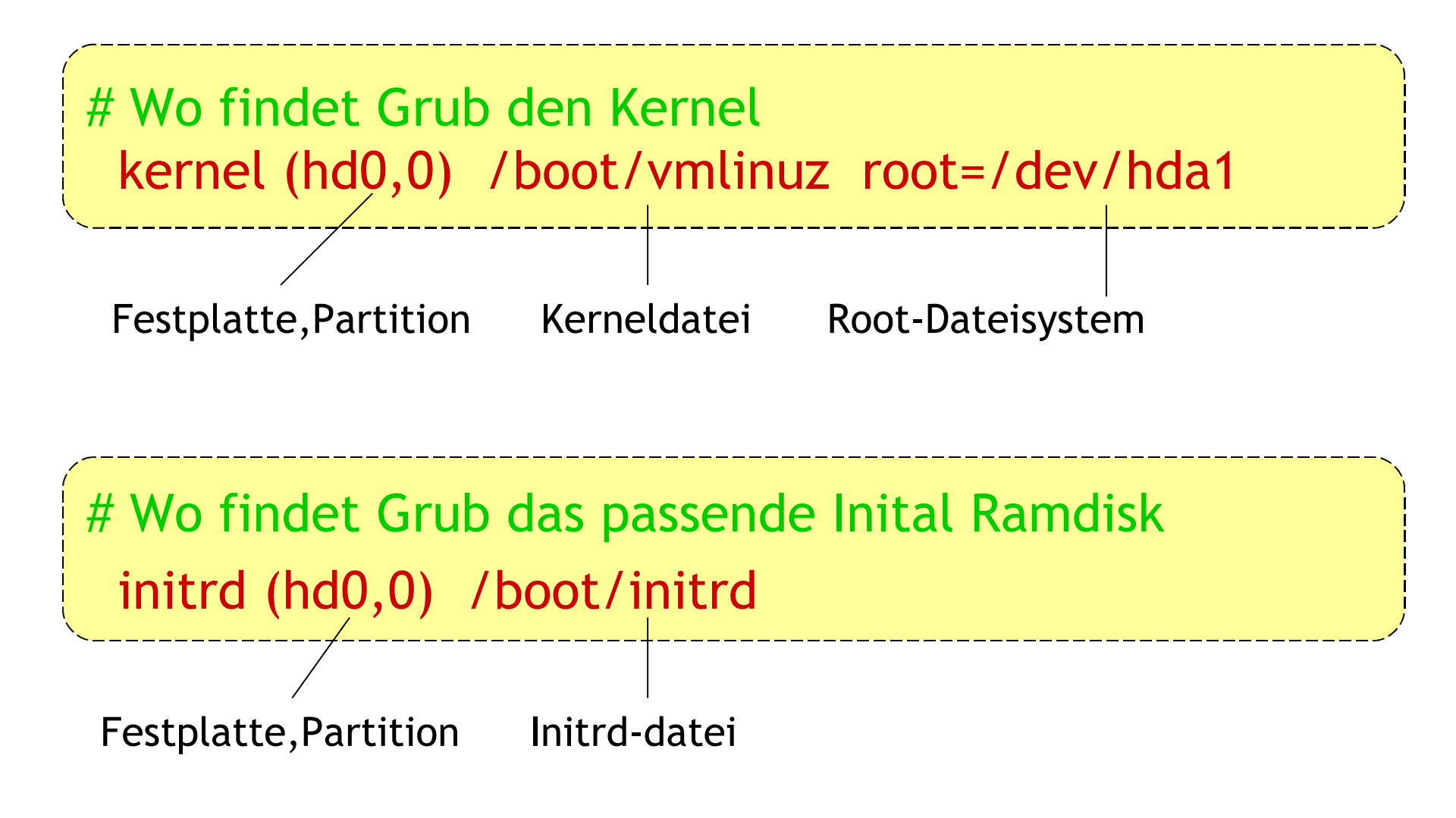

iteversity

#### kernel (hd0,0) /boot/vmlinuz root=/dev/hda1

- GRUB unterscheidet nicht zwischen IDE und SCSI
- die Festplatten werden mit (hd...) bezeichnet
- GRUB zählt Partitionen ab Null, während fast alle anderen Betriebssysteme von Eins zählen
  - hd0,0 ...erste HD, erste Partition
  - hd1,3 ...zweite HD, vierte Partition
- Diskettenlaufwerke werden mit (fd...) bezeichnet.
- BIOS Bootreihenfolge verändert die Nummerierung!

#### Wechseln zur Grub Text Konsole

#### GRUB Grafik Modus mit ESC verlassen

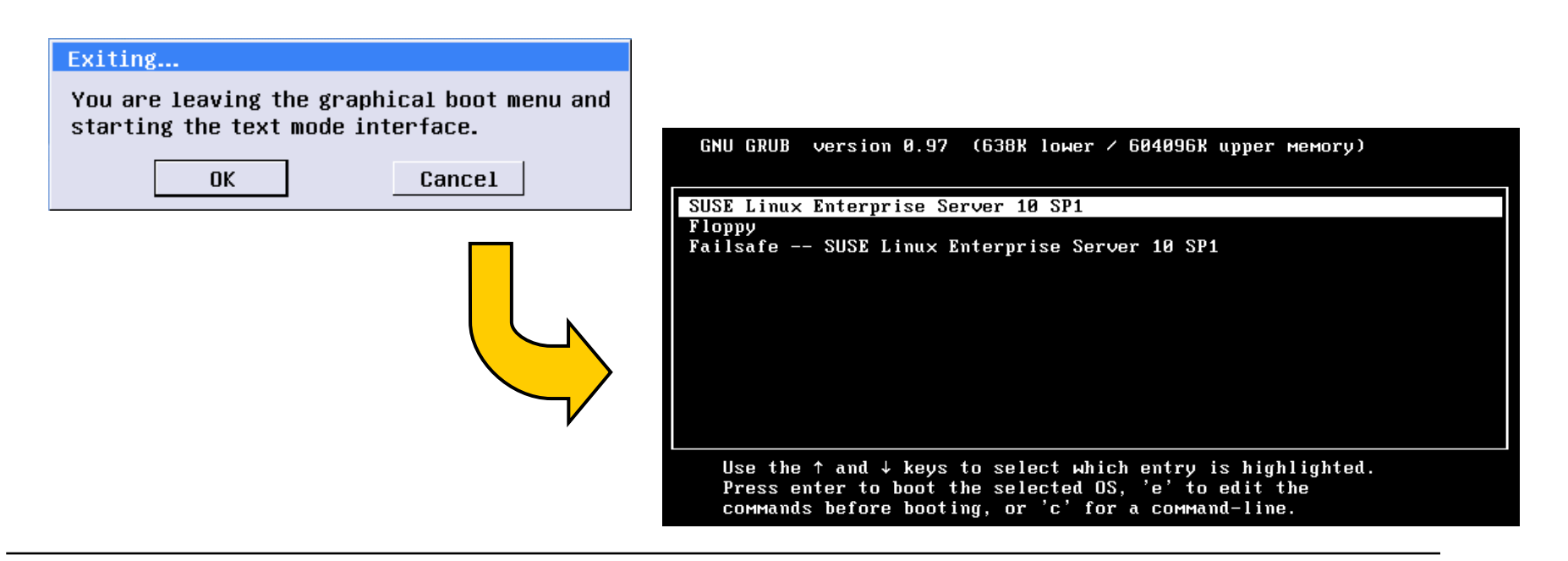

## **GRUB** Zusatzfunktionen

• Temporäres verändern der Bootparameter

- richtige OS Zeile auswählen und E drücken
- Zeile auswählen und E drücken zum editieren
- ESC zurück zum Bootmenü

GNU GRUB version 0.97 (638K lower / 604096K upper memory)

root (hd0,1)

kernel /vmlinuz-2.6.16.46-0.12-default root=/dev/sda5 vga=0x332 re→ initrd /initrd-2.6.16.46-0.12-default

## **GRUB** Zusatzfunktionen

#### • Wechseln zur Grub Shell

- C drücken
- help

GNU GRUB version 0.97 (638K lower / 604096K upper memory)

[ Minimal BASH-like line editing is supported. For the first word, TAB lists possible command completions. Anywhere else TAB lists the possible completions of a device/filename. ESC at any time exits. ]

grub> \_

#### Shell kann mit ESC wieder verlassen werden

| <pre># Inhalt von /e peter@asterix:</pre> | tc/fstab<br>~> cat /etc | c/fstab  |                 |     |
|-------------------------------------------|-------------------------|----------|-----------------|-----|
| /dev/sda1                                 | swap                    | swap     | defaults        | 00  |
| /dev/sda2                                 | /boot                   | ext2     | acl,user_xattr  | 12  |
| /dev/sda3                                 | /                       | ext3     | acl,user_xattr  | 11  |
| /dev/sda <mark>4</mark>                   | /home                   | reiserfs | acl, user_xattr | 1 2 |

- Auf welcher Partition liegt der Kernel?
- Auf welcher Partition liegt das Root-Dateisystem?

```
# GRUB Shell
grub> find /boot/vmlinuz
(hd0,1)
grub> find /etc/fstab
(hd0,2)
...entspricht /-Partition (sda3)
```

## Vergleich

| <pre># Inhalt von /e peter@asterix:</pre> | etc/fstab | c/fstab  |                |     |
|-------------------------------------------|-----------|----------|----------------|-----|
| /dev/sda1                                 | swap      | swap     | defaults       | 0 0 |
| /dev/sda2                                 | /boot     | ext2     | acl,user_xattr | 1 2 |
| /dev/sda3                                 | /         | ext3     | acl,user_xattr | 1 1 |
| /dev/sda4                                 | /home     | reiserfs | acl,user_xattr | 1 2 |

```
# Grub Konfigurationsdatei
asterix:~# cat /boot/grub/menu.lst
....
title Kernel-2.6.18.8-0.1-default
root (hd0,1)
kernel /vmlinuz-2.6.18.8-0.1-default root=/dev/sda3 vga=0x317
initrd /initrd-2.6.18.8-0.1-default
```

## Unbekanntes System starten iteversity

#### Partitionen finden

- find /boot/vmlinuz ...wo liegt der Kernel
- find /etc/fstab ...wo ist die Root Partition
- Systemeinstellungen definieren
  - root (hd0,1) ...Kernel Partition definieren
  - kernel /boot/vmlinuz root=/dev/sda3
  - initrd /boot/initrd
- System starten
  - boot

Starten des Kernel mit anderen Parametern

- Parameter werden durch den Bootloader übergeben
- Manche Parameter werden an init weitergereicht
- Erklärung der wichtigesten Kernelparameter unter:

/usr/src/linux/Documentation/kernel-parameters.txt

#Mit welchen Parametern wurde der Kernel gestartet?
peter@tux> less /proc/cmdline
root=/dev/hda3 vga=0x317 selinux=0 resume=/dev/hda1 splash=silent

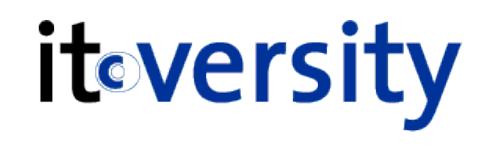

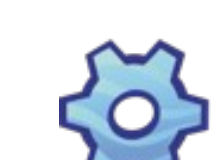

## **Bootloader Startoptionen**

• 3

...in Runlevel 3 starten

...coldplug deaktivieren

- confirm ...RC-Scripte einzeln bestätigen (Y/N)
- nocoldplug=1
- nohotplug=1
  - =1 ...hotplug deaktivieren
    - ...VNC Server aktivieren

...ACPI deaktivieren

- acpi=off
- apm=off

vnc=1

- ...APM deaktivieren
- mem=512M ...nur 512MByte RAM benutzen

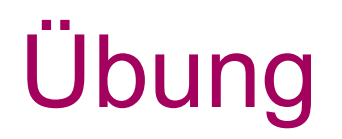

itoversity

Schrittweises Starten des Systems

/etc/sysconfig/boot

PROMPT\_FOR\_CONFIRM="no"

#### CONFIRM\_PROMPT\_TIMEOUT="5"

Adding 514040k swap on /dev/sda1. Priority:-1 extents:1 across:514040k Start bootup script boot.proc, (Y)es/(N)o/(C)ontinue? [y] Start bootup script boot.udev, (Y)es/(N)o/(C)ontinue? [y]

done

#### Einmaliges Schrittweises Starten

Grub Sektion mit Parameter confirm starten

Boot Options confirm

## Booten in einen Runlevel

#### Dauerhafte Änderung

Eintrag in /etc/inittab anpassen

#Auszug aus /etc/inittab
peter@tux # less /etc/inittab
# The default runlevel is defined here
id:5:initdefault:

• Temporäre Änderung in GRUB Menü

- Bootoption: single, 1, 2, 3 oder 5 angeben
- Sektion anpassen: root=/dev/hda4 vga=791 1

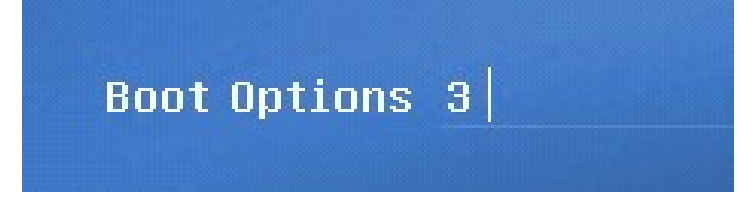

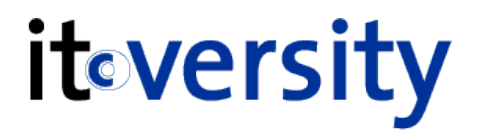

#### Definieren der Bildschirmauflösung

für eine Auflösung von 1024x768 einfach den bootparameter vga=791 oder vga=0x317 nehmen. Nicht alle bootparameter funktionieren überall. Bis 1024x768 sollte jedoch immer gehen.

|             | Codetabelle für VGA |             |             |             |             |             |             |  |  |
|-------------|---------------------|-------------|-------------|-------------|-------------|-------------|-------------|--|--|
| col/res     | 640x400             | 640x480     | 800x600     | 1024x768    | 1152x864    | 1280x1024   | 1600x1200   |  |  |
| 2 (4bit)    | x                   | x           | (770)       | х           | х           | х           | x           |  |  |
| 256 (8bit)  | 0x300 (768)         | 0x301 (769) | 0x303 (771) | 0x305 (773) | 0x161 (353) | 0x307 (775) | 0x31C (796) |  |  |
| 32k (15bit) | x                   | 0x310 (784) | 0x313 (787) | 0x316 (790) | 0x162 (354) | 0x319 (793) | 0x31D (797) |  |  |
| 64k (16bit) | x                   | 0x311 (785) | 0x314 (788) | 0x317 (791) | 0x163 (355) | 0x31A (794) | 0x31E (798) |  |  |
| 16M (24bit) | x                   | 0x312 (786) | 0x315 (789) | 0x318 (792) | x           | 0x31B (795) | 0x31F (799) |  |  |
| 16M (32bit) | x                   | x           | x           | x           | 0x164 (356) | x           | x           |  |  |

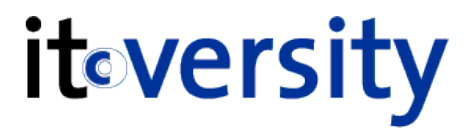

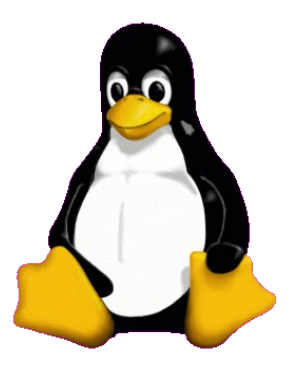

## **INIT-Alternativen**

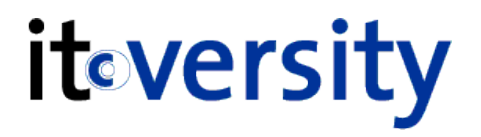

#### Aufgabe des INIT Prozesses

- ist der erste Prozess der nach dem laden des Kernel gestartet wird und initialisiert das System
- hat immer die Prozess ID 1 und kann nicht mit kill beendet werden
- INIT ist der letzte Prozess der beim herunterfahren beendet wird
- Es gibt alternativen zu /sbin/init

INIT Prozess

#### Aufgabe von Bootchart

- Erstellt ein grafisches Poster welches einen Überblick über den Bootprozess zeigt
- Wichtige Grundlage um den Systemstart zu verbessern

| 11/1                                   | VP.           | 1                      |
|----------------------------------------|---------------|------------------------|
|                                        |               |                        |
|                                        | MON           | Marine Stat            |
| E.                                     | Sector Sector | -                      |
| at here 1                              |               | particip<br>recently 2 |
| Rafaat<br>haat aa af wi<br>Sood Ascall |               |                        |

## Beispiel /var/log/bootchart.tgziteversity

#### Boot chart for paul (Wed Dec 1 08:23:07 CST 2004)

uname: Linux 2.6.9-gentoo-r1 #2 SMP Mon Nov 8 18:47:34 CST 2004 i686 GNU/Linux release: Gentoo Base System version 1.6.6 CPU: Pentium III (Coppermine) (2) kernel options: cmdline: root=/dev/ram0 init=/linuxrc real\_root=/dev/sdb5 video=vesa:ywrap,mtrr vga=0x317 boot time: 0:36

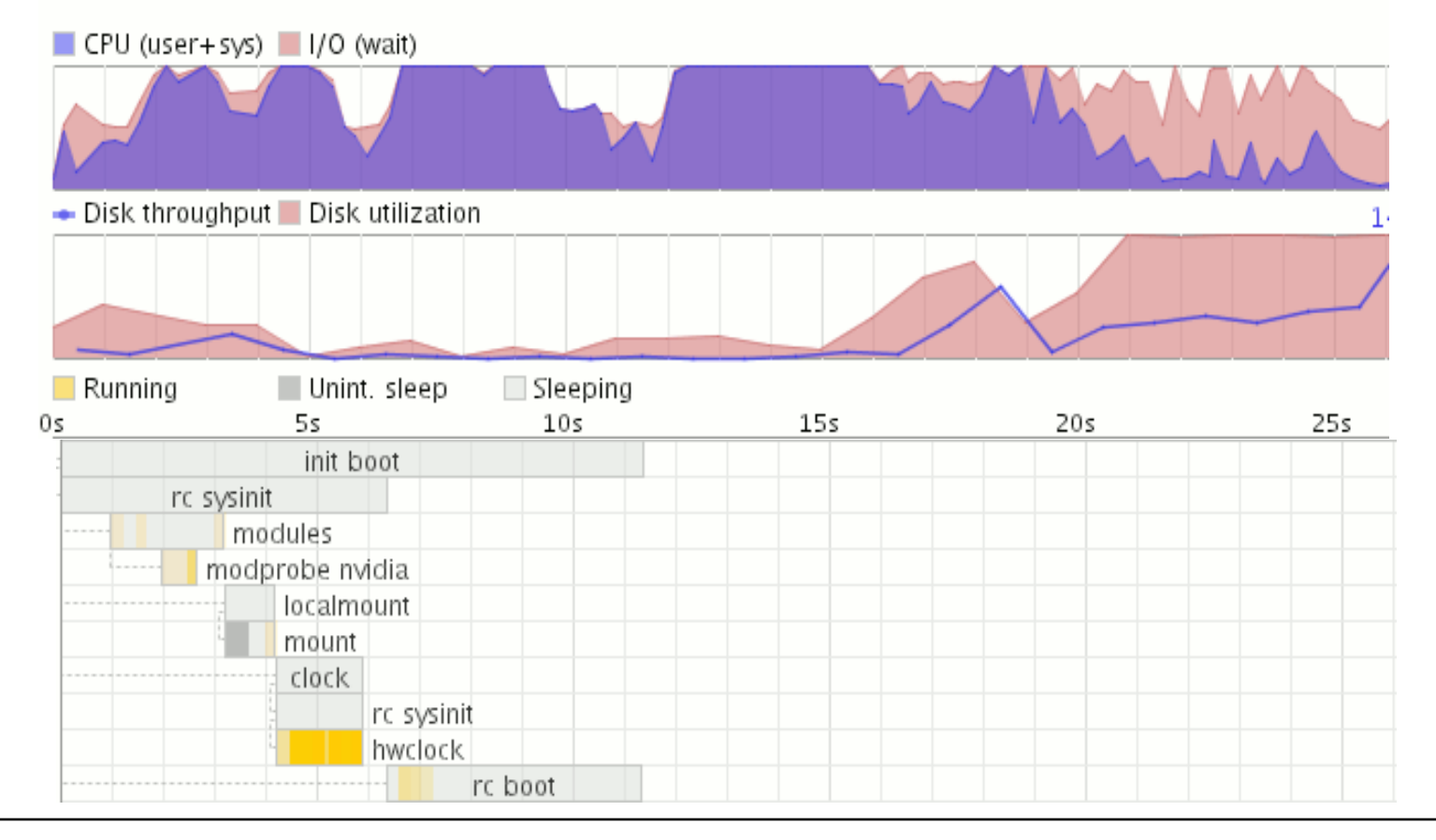

## **OpenSUSE 10.3**

## it versity

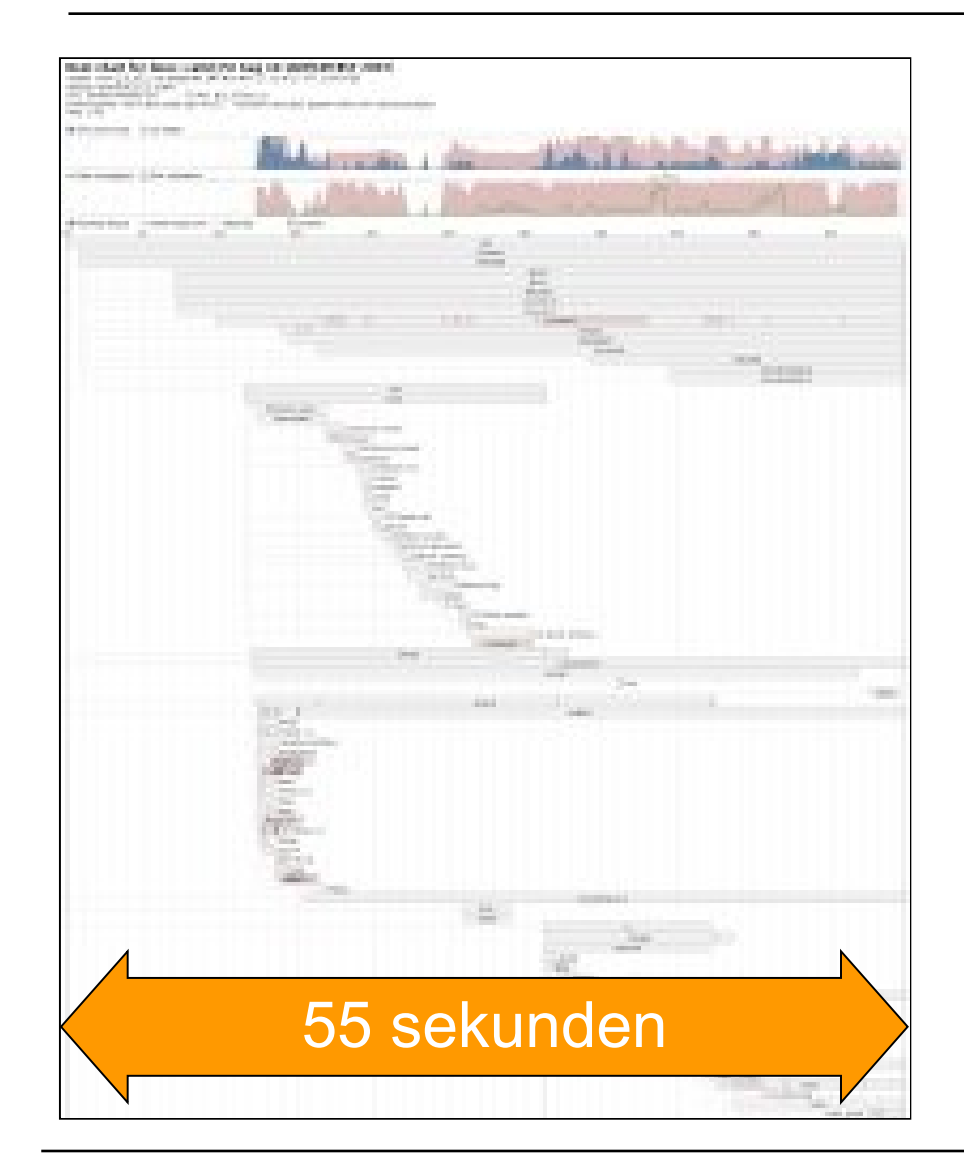

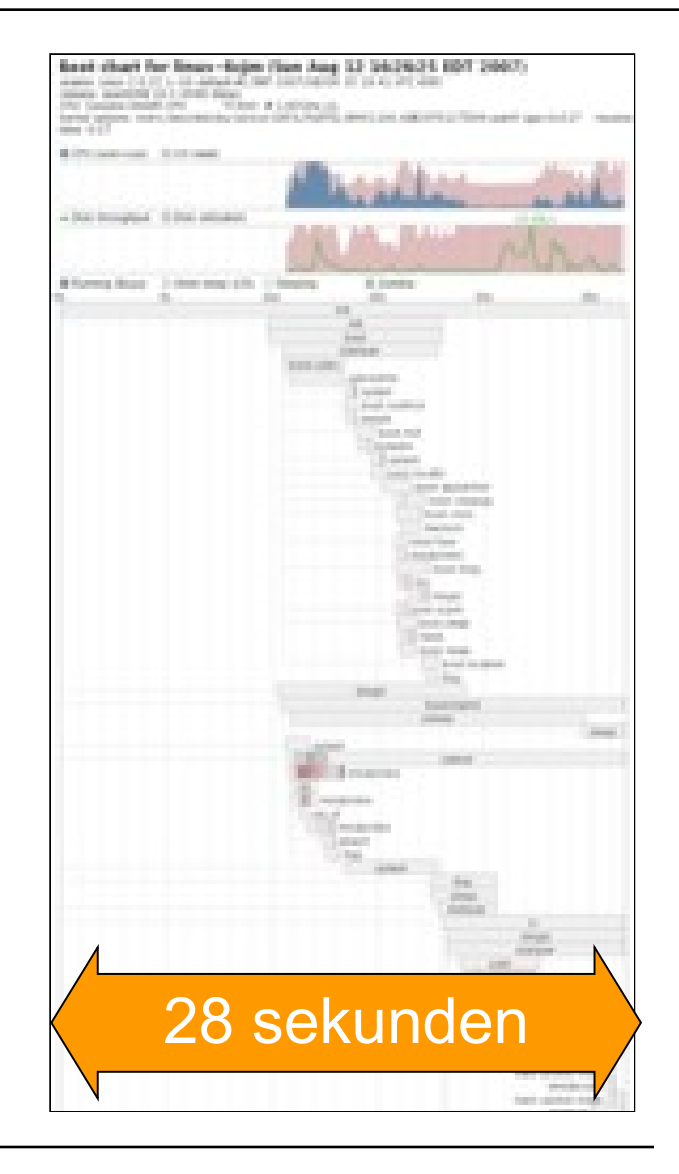

#### Notwendige Schritte

- RPM Paket von www.bootchart.org installieren
- Bootloader Konfiguration erweitern
- Ergebnis wird gespeichert als /var/log/bootchart.tgz

#### #/boot/grub/menu.lst

title linux

```
root (hd0,0)
```

kernel /boot/vmlinuz root=/dev/hda1 init=/sbin/bootchartd

initrd /boot/initrd

ash itoversity

- Vorteile von /bin/bash als init-Prozess
  - kann zur Fehlerbehebung verwendet werden
    - Rücksetzen des Root User Kennwortes
    - Beheben von Konfigurationsproblem

 Einfach im GRUB Menü als Startparameter init=/bin/bash definieren

Boot Options init=/bin/bash

## Root Kennwort ändern

- Im GRUB Menü Startparameter definieren init=/bin/bash
- Neues Kennwort definieren

mount / –o remount,rw …wenn es ro ist

passwd root

sync

Alternativ starten des Systems

exec /sbin/init

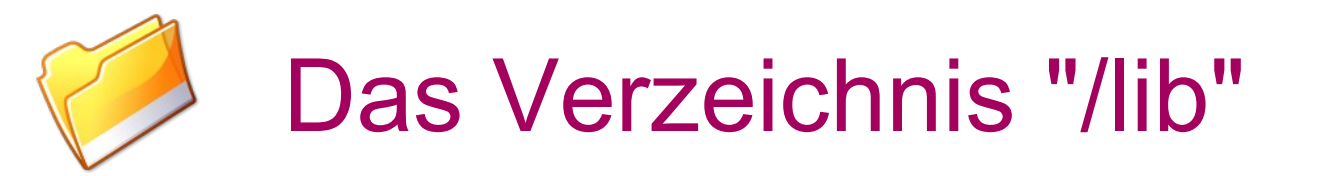

### /lib ...Libraries

#### • Beinhaltet:

- Systemweite Libraries f
  ür /bin & /sbin
- Kernelmodule (/lib/modules)

```
#Anzeigen der verwendeten Libraries
peter@tux~> ldd /bin/cp
linux-gate.so.1 => (0xffffe000)
libacl.so.1 => /lib/libacl.so.1
libattr.so.1 => /lib/libattr.so.1
libselinux.so.1 => /lib/libselinux.so.1
libc.so.6 => /lib/tls/libc.so.6
```

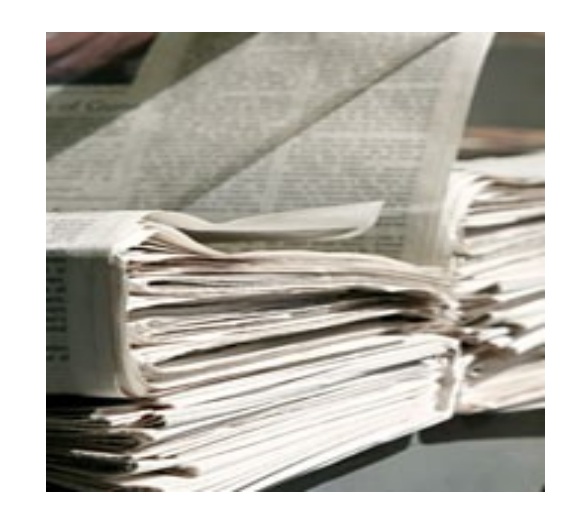

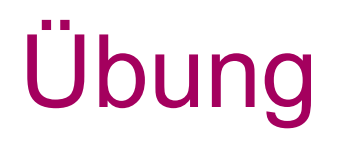

- 1.) Library Abhängigkeiten testen Idd /bin/ping
- 2.) Umbenennen einer Library mv /lib/libc.so.6 /lib/libc.so.6.old
- 3.) Library Abhängigkeiten erneut testen Idd /bin/ping

© 2008 by it-versity - Ziegler und Partner

### **INIT-Alternative** sash

- Stand-alone Shell (sash)
  - Es kann vorkommen das wichtige Bibliotheken fehlerhaft werden z.B /lib/libc.so.6
  - Ohne diese Bibliothek funktionieren nicht einmal mehr Befehle wie cd, mv oder cp
  - sash ist eine Shell die im Notfall verwendet werden kann um sein System wieder herzustellen

Boot Options init=/bin/sash|

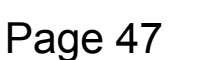

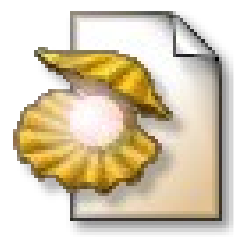

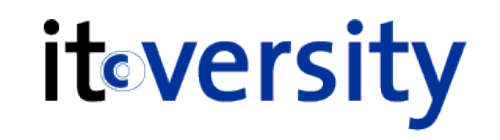

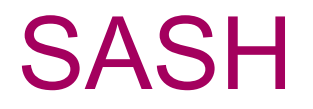

iteversity

#### Funktionalitäten von sash

- Is, cd, cp, mv, mount, tar, gzip, gunzip, chown, chmod
- außer bei cd werden alle Befehle mit einem Bindestrich davor aufgerufen um sie von den normalen Befehle zu unterscheiden
  - -mount -cp -chmod
- Bootparameter: init=/bin/sash

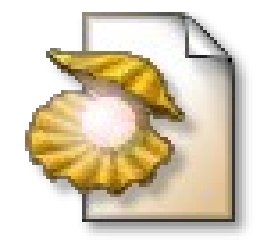

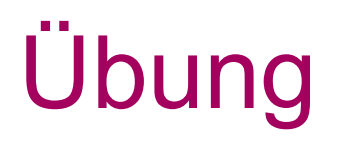

iteversity

- Wiederherstellen des Systems
  - Bootparameter: init=/bin/sash
  - -cp /lib/libc.so.6.old /lib/libc.so.6
  - sync

sync schreibt den Cache sofort auf die HD damit beim abschalten des Systems keine Daten verloren gehen

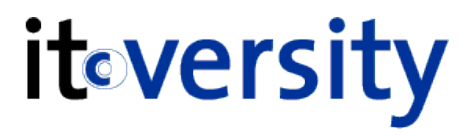

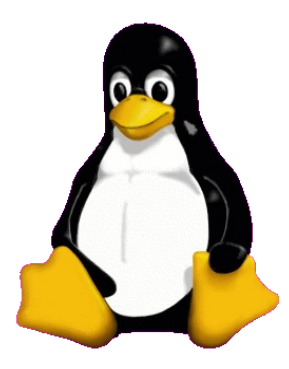

# Kernel & Kernelmodule

## Henne-Ei Problem

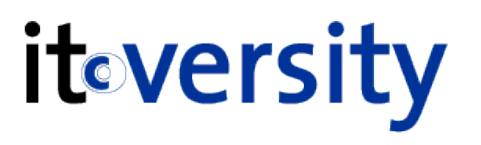

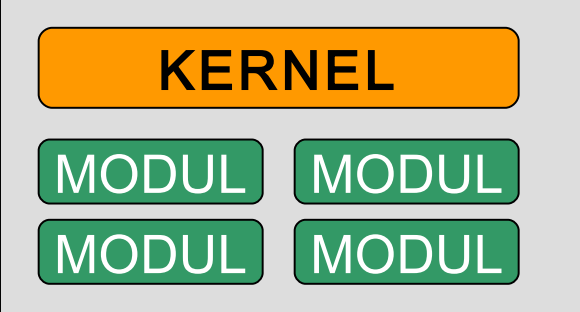

### Modular Kernel (Version 2.x)

- Kernel: /boot/vmlinuz
- Module: /lib/modules/version/kernel

#### Start Problem

- Der Kernel ist modular aufgebaut
- Die Treiber f
  ür das Dateisystem werden normalerweise als Kernelmodul nachgeladen
- Damit der Kernel jedoch das Modul nachladen kann benötigt er bereits den Dateisystemtreiber für das Root Dateisystem (Henne-Ei Problem)

#### Lösung: initrd

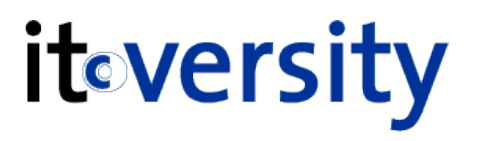

#### /boot/initrd

- beinhaltet alle f
  ür den Systemstart notwendigen Kernelmodule (Dateisystem-, Ger
  ätetreiber,...)
- muss immer zu der aktuellen Kernelversion passen
- /boot/initrd ist ein Link zu initrd-kernelversion
- kann mit mkinitrd neu erzeugt werden
- Wenn die Root Partition gemountet ist wird initrd

# Inhalt einer entpackten initrd
asterix:/tmp/initramfs # ls
bin bootsplash dev etc init lib proc root sbin sys tmp var

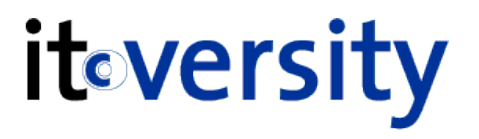

• Verändern der Module in initrd

In /etc/sysconfig/kernel Module hinzufügen

INITRD\_MODULES="xxx yyy zzz"

mkinitrd neu ausführen

# Erweitern von initrd
peter@asterix:~# vi /etc/sysconfig/kernel
# This variable contains the list of modules to be added to the initial
# ramdisk by calling the script "mkinitrd"
# (like drivers for scsi-controllers, for lvm or reiserfs)
#
INITRD\_MODULES="processor thermal ata\_piix fan jbd ext3 edd"

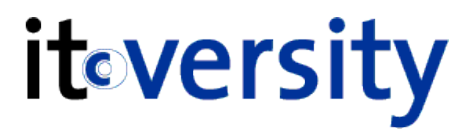

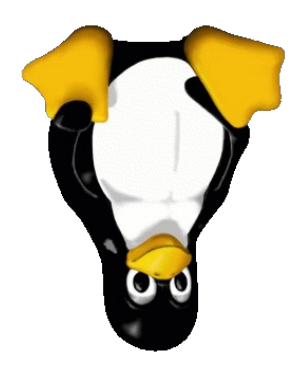

## Disaster Szenarien

## SLES10

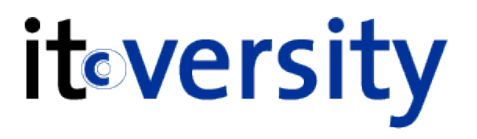

- Reparatur mit der Installations DVD
  - Booten von der Installations DVD
  - Sprache auswählen
  - Lizenz akzeptieren
  - Am Schirm "Installationsmodus" den Punkt "Andere" auswählen
  - Reparatur des installierten Systems auswählen

## Installationsmodus

| <ul> <li>Preparation</li> <li>✓ Language</li> <li>✓ License Agreement</li> <li>→ System Analysis</li> <li>Time Zone</li> </ul>                                       | Installation Mode                                                                              |      |
|----------------------------------------------------------------------------------------------------|------------------------------------------------------------------------------------------------|------|
| Installation <ul> <li>Installation Summary</li> <li>Perform Installation</li> </ul>                                                                                  |                                                                                                |      |
| Configuration<br>Hostname<br>Root Password<br>Network<br>Customer Center<br>Online Update<br>Service<br>Users<br>Clean Up<br>Release Notes<br>Hardware Configuration | Installation Mode<br>New Installation<br>Update<br>Include Add-On Products from Separate Media |      |
|                                                                                                    | Other Options                                                                                  |      |
| Help                                                                                                    | Back Abo <u>r</u> t                                                                            | Next |

**it**eversity

# Wenn versucht wird das Root Dateisystem zu mounten kommt eine Kernel Panic Fehlermeldung

FEHLERMELDUNG Waiting for device /dev/sda1 to appear: . ok rootfs: major=8 minor=1 devn=2049 rootfs: /sys/block/sda/sda1 major=8 minor=1 devn=2049 mount: unknown filesystem type 'swap' umount: /dev: device is busy Kernel panic - not syncing: Attempted to kill init! Kernel panic: VFS: Unable to mount root fs on sda1 FEHLERMELDUNG

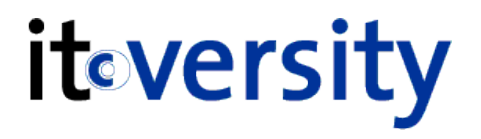

#### • Mögliche Ursache

- Corrupt or misconfigured /boot/grub/menu.lst.
- Lösungsvorschlag
  - 1. Boot Installed System\*.
  - 2. Login as root.
  - 3. Edit /boot/grub/menu.lst.

4. Modify the kernel parameter root= to point to the correct root partition. fdisk -I should provide sufficient guidance to determine the root filesystem.

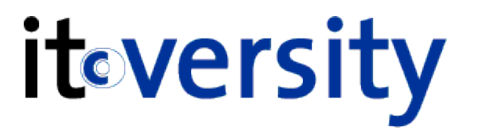

## Das System startet direkt in den Grub prompt grub>

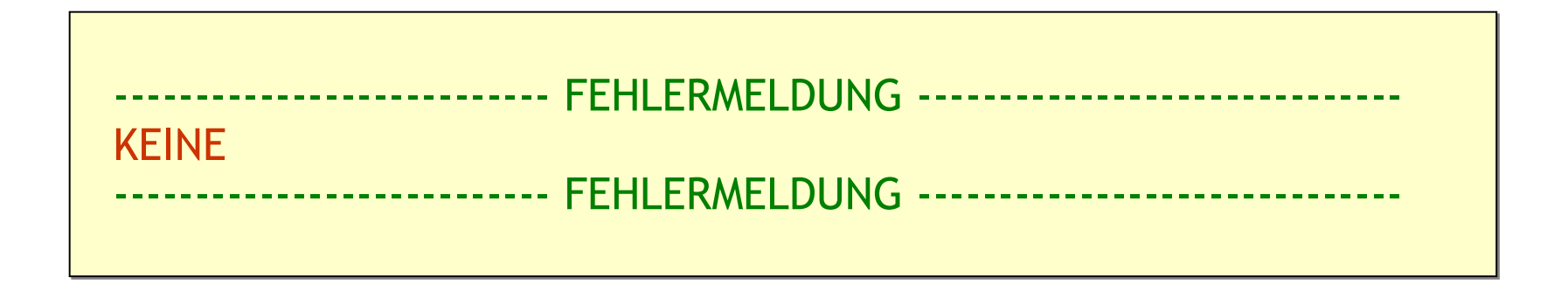

## Ursache & Lösung

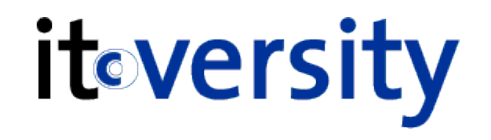

- Mögliche Ursache
  - Falsch konfigurierte /boot/grub/menu.lst
- Lösungsvorschlag

1. Boot Installed System\* -or- if sufficiently familiar with GRUB, manually boot the system.

Login as root. Verify the existence of /boot/grub/menu.lst. If existing, but misnamed, rename it. If corrupt, delete it and Repair Installed System\*\* (just the Boot Loader Configuration check should be sufficient). If missing, Repair Installed System\*\* (just the Boot Loader Configuration check should be sufficient).

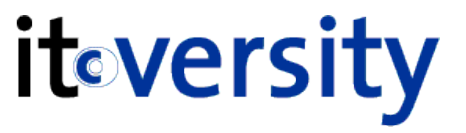

 The system boots, but only to a GRUB screen, then hangs.

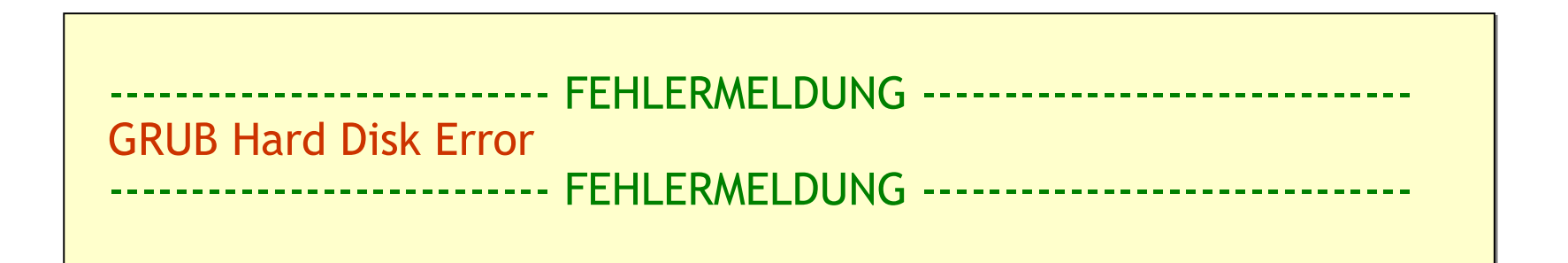

## iteversity

#### Mögliche Ursache

Da GRUB nicht komplett startet liegt das Problem bei /boot/grub/stage1

- Lösungsvorschlag
  - 1. Boot Installed System\*.
  - 2. Login as root.
  - 3. Copy /usr/lib/grub/stage1 to /boot/grub/stage1.
  - 4. Reinstall GRUB: grub-install /dev/sda).
  - 5. Reboot.

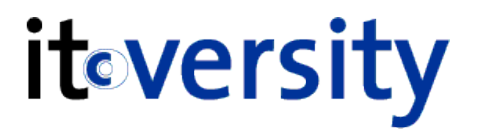

#### Problembeschreibung

Egal welcher Kernel beim booten ausgewählt wird (failsafe or default), das System bricht mit einer Kernel Panic ab.

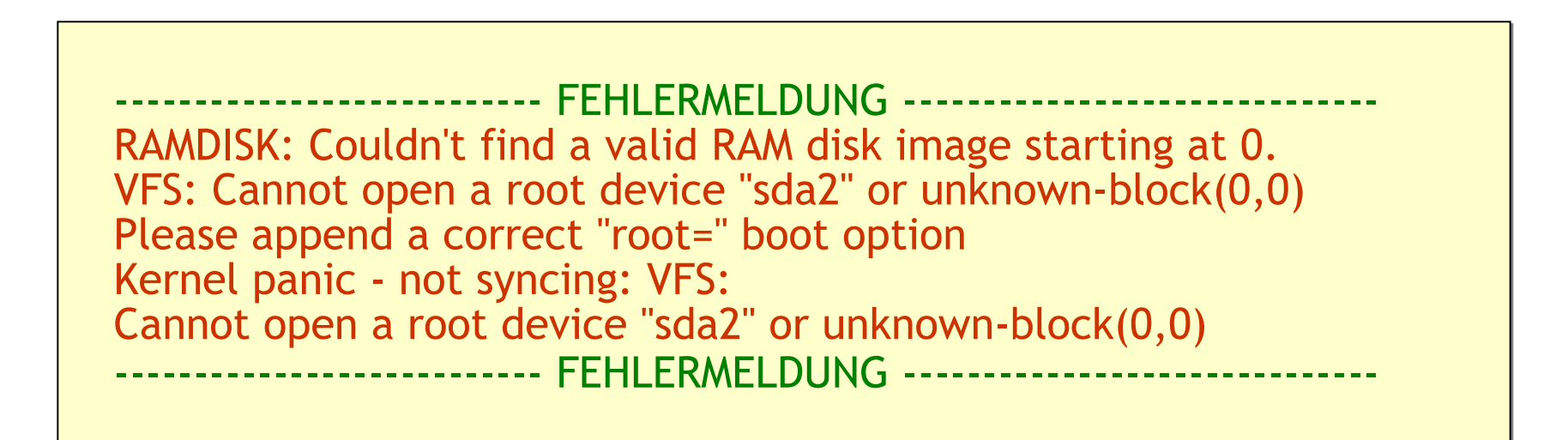

## Ursache & Lösung

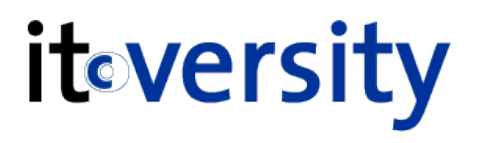

• Mögliche Ursache

Eine defekte oder fehlende intrd

- Lösungsvorschlag
  - 1. Boot Installed System\*.
  - 2. Login as root.
  - 3. Verify that the / (root) and /boot (if used) filesystems are mounted.
  - 4. Run mkinitrd.
  - 5. Reboot.

- Wenn das System bootet erscheint eine Fehlermeldung und das System friert ein
- Manchmal erscheint auch ein scharzer Schirm und das System rebootet automatisch

```
------FEHLERMELDUNG ------
No setup signature found ...
initrd /boot/initrd
[Linux-initrd @ 0x1fc38000, 0x2a7ab8 bytes]
-----FEHLERMELDUNG -----
```

## Lösung

iteversity

• Mögliche Ursache

Defekter Kernel im Verzeichnis /boot

- Lösungsvorschlag
  - 1. Boot Installed System\*.
  - 2. Login as root.
  - 3. Install a valid kernel rpm.

rpm -Uvh --force kernel-\$type-\$revision-\$arch.rpm

4. Reboot.

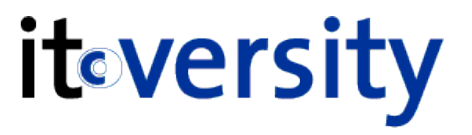

 Das System startet nicht oder es startet und einige Module werden nicht geladen und manche Geräte werden nicht erkannt

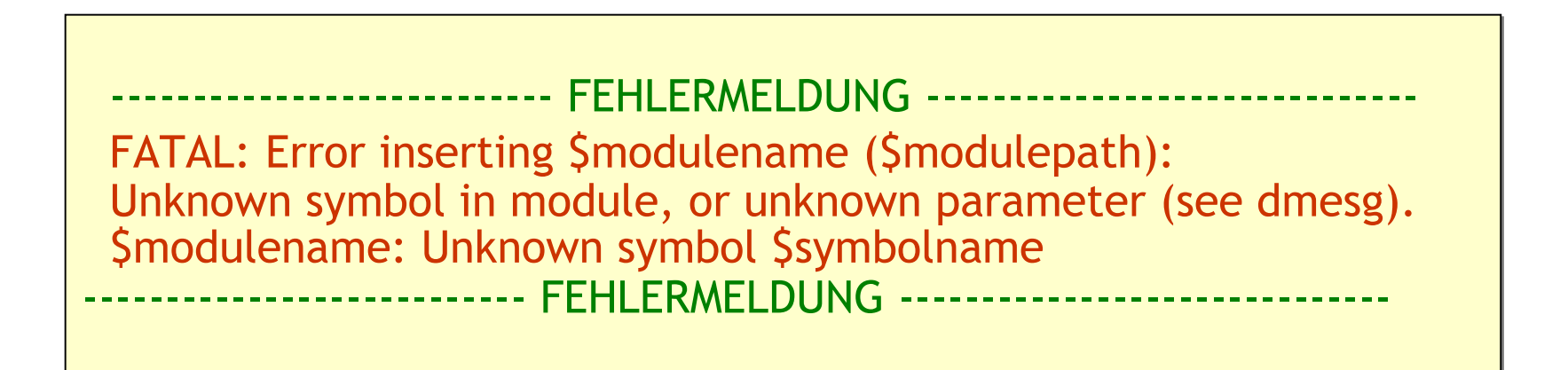

#### • Mögliche Ursache

Module wurden aktualisiert jedoch wurde die Datei /lib/modules/\$kernelversion/modules.dep

nicht aktualisiert bevor die initrd erstellt wurde

- Lösungsvorschlag
  - 1. Boot Installed System\*.
  - 2. Run depmod.
  - 3. Run mkinitrd.

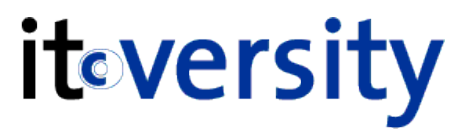

#### **it-versity** Wolfgang Ziegler und Partner Ges.m.b.H.

Schottenfeldgasse 69

A – 1070 Vienna

Phone +43 (1) 5228222

servicecenter@it-versity.com

© 2007 Wolfgang Ziegler und Partner GesmbH. All rights reserved. This document / presentation is for informational purposes only. WOLFGANG ZIEGLER UND PARTNER MAKES NO WARRANTIES, EXPRESS OR IMPLIED, IN THIS DOCUMENT and/or SUMMARY. The names of actual companies and products mentioned herein may be the trademarks of their respective owners.